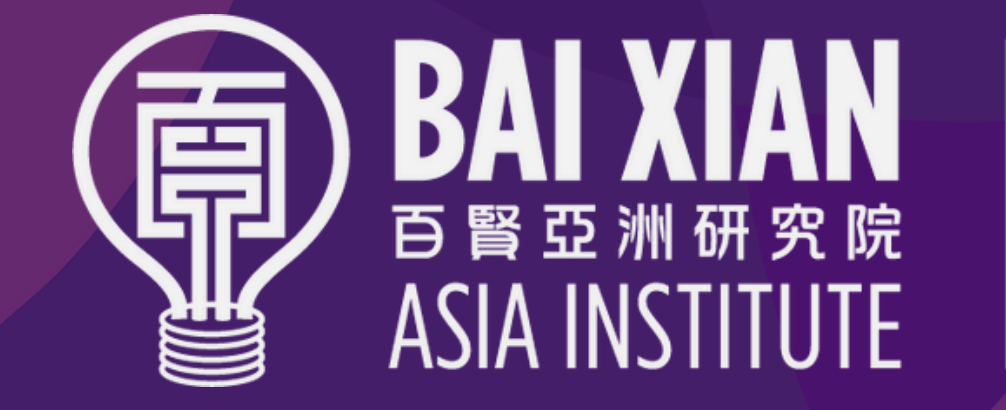

# BAIXIAN 百賢亞洲研究院 ASIA INSTITUTE

### BX Scholars Guide

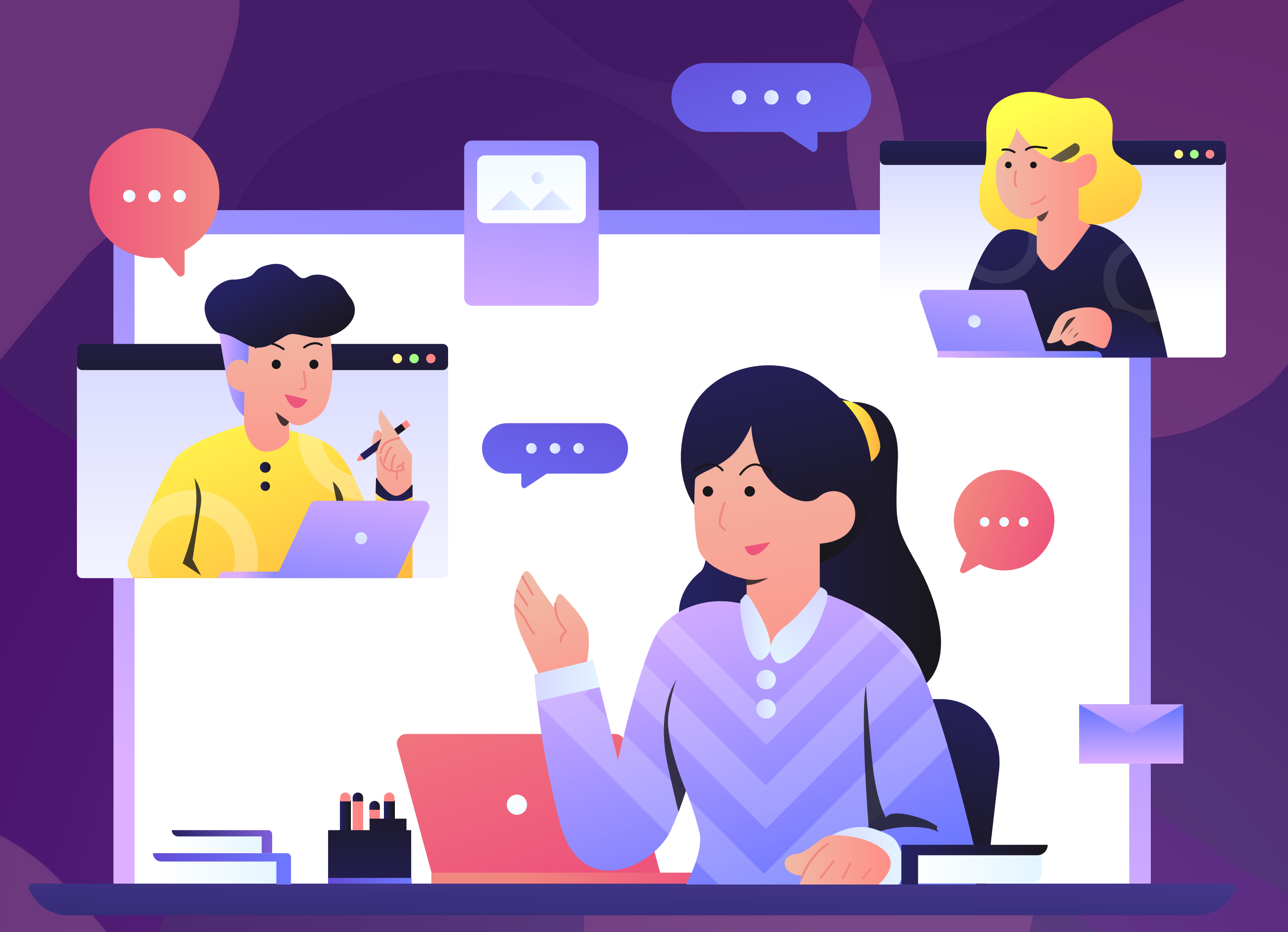

#### www.bxai.org

#### **Pre-session Preparation**

MENU

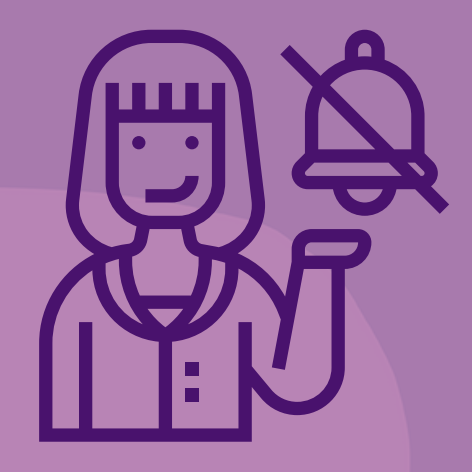

Turn off your computer's notifications and screensaver.

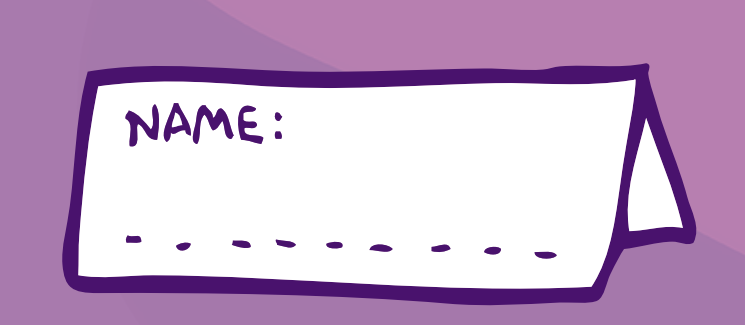

Enter your login name as follows: "Group X - Name"

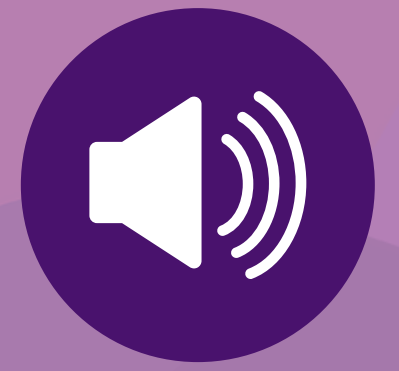

Test your equipment (mic/Wi-Fi/laptop) in advance

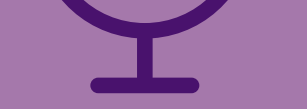

Ensure good audio quality. We recommend use of a hands-free microphone Find a quiet environment to attend the session to minimize background noise

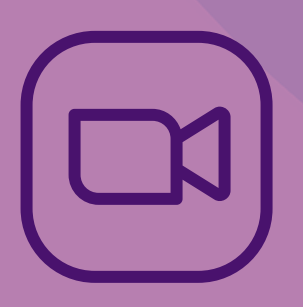

Make sure you have good internet connection and that you will not be interrupted or disturbed during the session Log in to the Zoom meeting 10-15 minutes before the start of the session

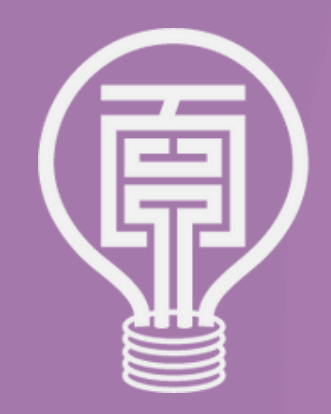

#### **About Zoom**

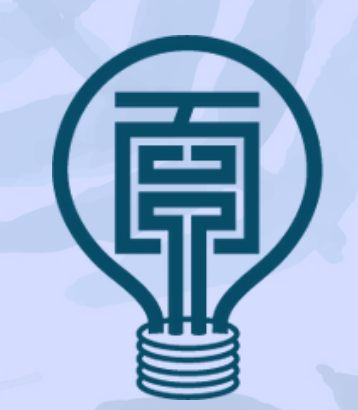

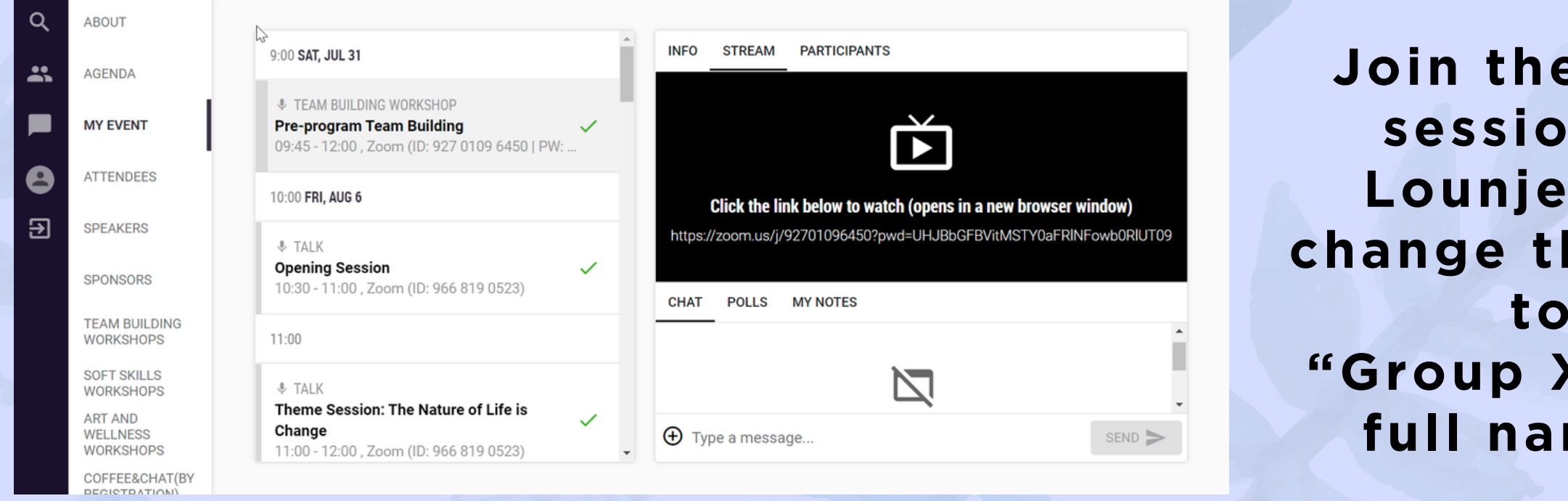

Join the zoom session via Lounjee and change the name to "Group X - your full name".

#### You will be asked to allow the browser to access your audio or video.

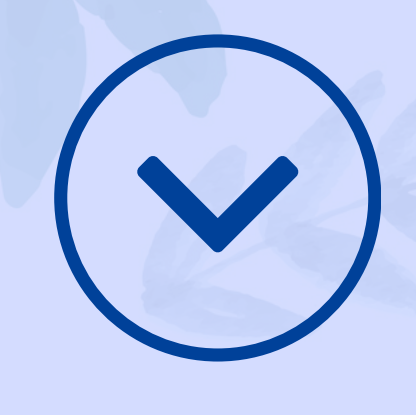

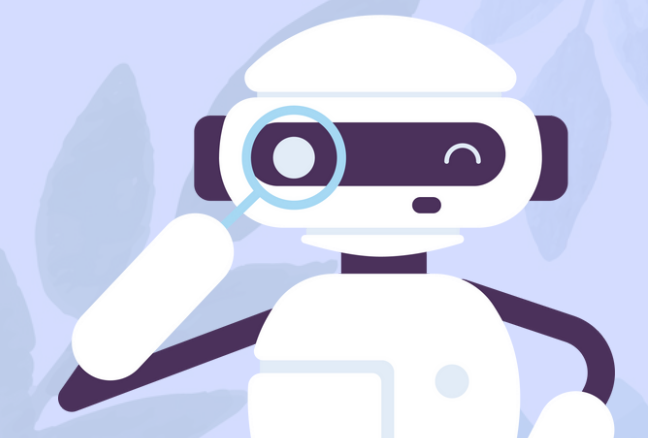

1. Click on the Video tab to preview your camera or click the drop-down arrow to choose

Select a Camera (Alt+N to switch) **Microsoft Camera Rear** Microsoft Camera Front

a different camera.

2. During a meeting, click "Start Video/"Stop Video" in the meeting toolbar to start or stop your video.

|           |   | Video Settings            |  |
|-----------|---|---------------------------|--|
|           |   | Choose Virtual Background |  |
|           | ^ | <b>_</b> +                |  |
| art Video |   | Invite Manage F           |  |

Phone Call **Computer Audio** Join With Computer Audio Test Speaker and Microphone Automatically join audio by computer when joining a meeting

1. Choose "Join Audio" by **Computer (default) to connect** your computer's speaker and microphone to the meeting. 2. You can test your audio connection before joining by clicking the "Test Computer Audio" link.

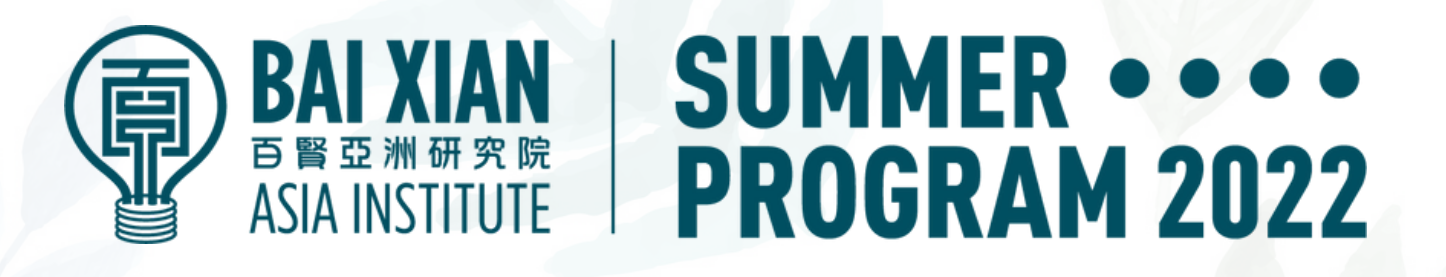

## During the session...

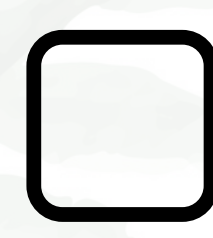

Locate the "mute/unmute" button to use when not speaking or to begin speaking.

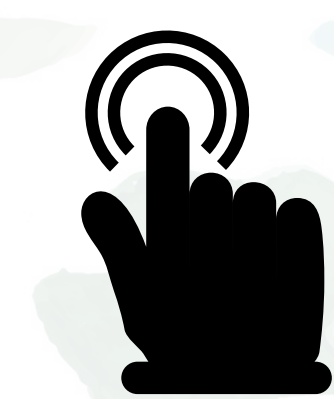

Ensure your face is within the frame of your camera.

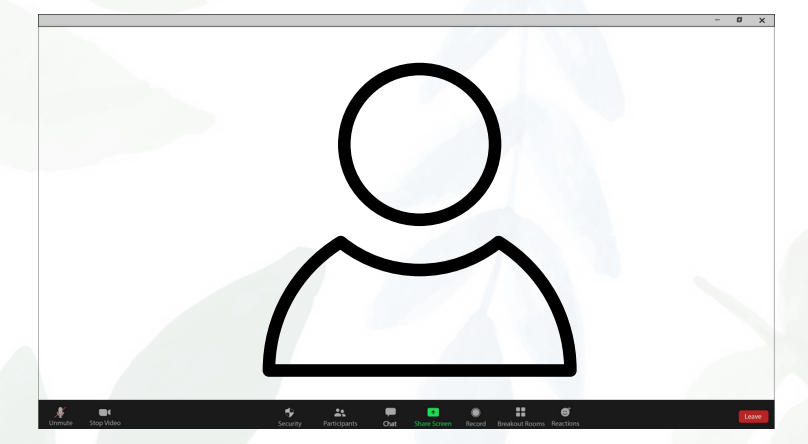

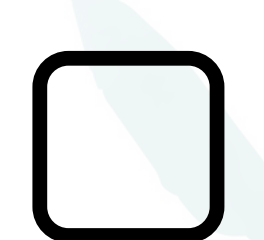

Speak slowly and clearly, and look into the camera when you are invited to speak.

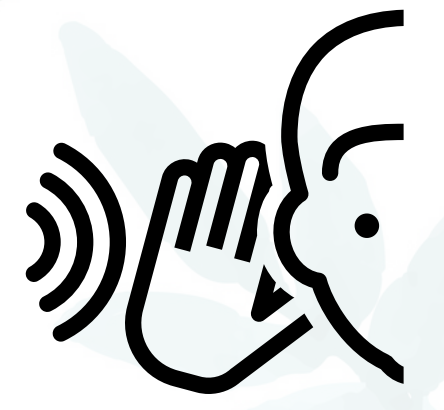

Express yourself by using your voice (pay attention to intonation, volume, pace, etc.) and facial expressions.

Maximize the visibility/resolution of any videos or PowerPoint slides you use.

Pay attention to instant/private messages within the Zoom chat room. We may instant message you as well if needed.

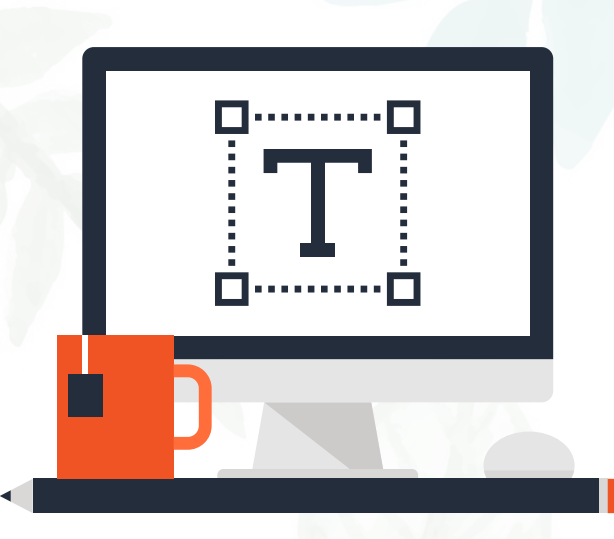

Should you have any questions, please email us at summerprogram@bxai.org.

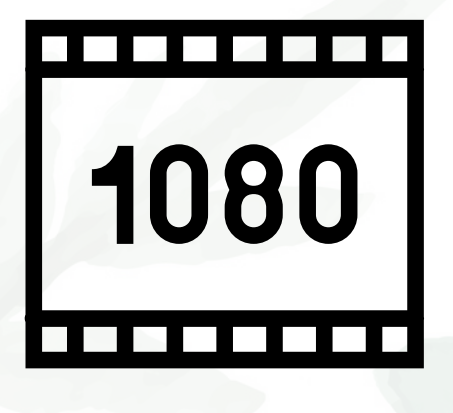

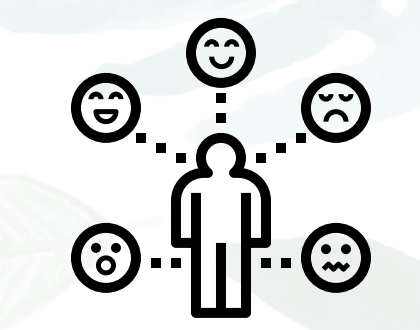